Menüzuordnung Seite 1 von 3

## Menüzuordnung

## Menüliste

| Verbrauchsmaterial (Menü)             | Papier (Menü)                    |                                                           | Berichte                      |                            | Einstellungen            |
|---------------------------------------|----------------------------------|-----------------------------------------------------------|-------------------------------|----------------------------|--------------------------|
| Verbrauchsmaterial ersetzen           | Standardeinzug                   |                                                           | Menüeinstellungen (Seite)     |                            | Allgemeine Einstellungen |
| Kassette Zyan                         | Papierformat/Sorte               |                                                           | Gerätestatistik               |                            | Flash-Laufwerk (Menü)    |
| Kassette Magenta                      | Universalzuführung konfigurieren |                                                           | Netzwerkeinrichtungsseite     |                            | Druckeinstellungen       |
| Kassette Gelb                         | Ersatzformat                     |                                                           | Netzwerkeinrichtungsseite [x] |                            |                          |
| Kassette Schwarz                      | Papierstruktur                   |                                                           | Profilliste                   |                            |                          |
| Fotoleiter Zyan                       | Papiergewicht                    |                                                           | Schriftarten drucken          |                            |                          |
| Fotoleiter Magenta                    | Papier einlegen                  |                                                           | Verzeichnis drucken           |                            |                          |
| Fotoleiter Gelb                       | Benutzerdefinierte Sorten        |                                                           | Bestandsbericht               |                            |                          |
| Fotoleiter Schwarz                    | Universaleinrichtung             |                                                           |                               |                            |                          |
| Resttonerbehälter                     |                                  |                                                           |                               |                            |                          |
| Fixierstation                         |                                  |                                                           |                               |                            |                          |
| Transfermodul                         |                                  |                                                           |                               |                            |                          |
| Sicherheit                            |                                  | Netzwerk/Anschlüsse                                       |                               | Hilfe                      |                          |
| Verschiedene Sicherheitseinstellungen |                                  | Aktive Netzwerkkarte                                      |                               | Alle Anleitungen drucken   |                          |
| Vertraulich                           |                                  | "Standard-Netzwerk" <i>oder</i> Netzwerk [x] <sup>2</sup> |                               | Farbqualität               |                          |
| Löschen der Festnlatte <sup>1</sup>   |                                  | Standard-USB                                              |                               | Druckqualität              |                          |
| Sicherheitsüherwachungsprotokoll      |                                  | Parallel [x]                                              |                               | Drucka                     | hleitung                 |
| Datum und Uhrzeit einstellen          |                                  | Seriell [x]                                               |                               | Druckmedienanleitung       |                          |
|                                       |                                  | SMTP-Einrichtung                                          |                               | Anleitung für Druckdefekte |                          |

<sup>1</sup> Dieses Menü wird nur angezeigt, wenn eine Druckerfestplatte installiert ist.

<sup>2</sup> Je nach Druckerkonfiguration wird diese Menüoption als "Standard-Netzwerk", "WLAN" oder "Netzwerk [x]" angezeigt.

Menü-Übersicht Informationsanleitung Verbindungsanleitung Umsetzungsanleitung

Verbrauchsmaterialanleitung

## Verwenden des Druckerbedienfelds mit vier Pfeiltasten

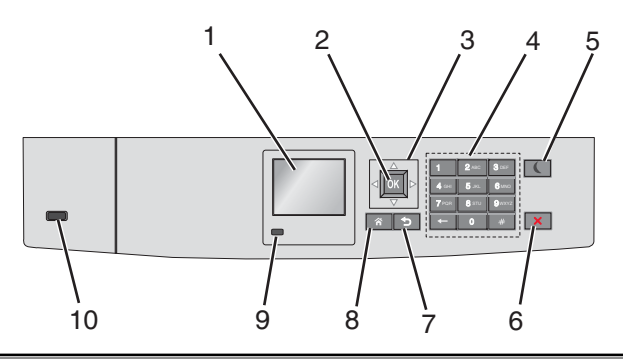

| Kompo | onente                 | Funktion                                                                                                    |  |  |  |
|-------|------------------------|----------------------------------------------------------------------------------------------------|--|--|--|
| 1     | Anzeige                | Zeigt den Druckerstatus an.                                                                                                    |  |  |  |
|       |                        | Ermöglicht die Einrichtung und den Betrieb des Druckers.                                                                                                  |  |  |  |
| 2     | Auswahlschaltfläche    | Übernimmt Änderungen an den Druckereinstellungen.                                                                                                    |  |  |  |
| 3     | Navigationstasten      | Blättert nach oben und unten bzw. links und rechts.                                                                                                    |  |  |  |
| 4     | Tastatur               | Dient zur Eingabe von Zahlen, Buchstaben oder Symbolen.                                                                                                   |  |  |  |
| 5     | Energiespar-Taste      | Aktiviert den Energiesparmodus.                                                                                                    |  |  |  |
|       |                        | Im Folgenden werden die Statusanzeigen der Kontrollleuchte und der Energiespar-Taste beschrieben:                                                         |  |  |  |
|       |                        | Aktivieren oder Beenden des Energiesparmodus                                                                                                    |  |  |  |
|       |                        | <ul> <li>Die Kontrollleuchte leuchtet konstant grün.</li> </ul>                                                                                           |  |  |  |
|       |                        | <ul> <li>Die Energiespar-Taste leuchtet nicht.</li> </ul>                                                                                                 |  |  |  |
|       |                        | Betrieb im Energiesparmodus                                                                                                    |  |  |  |
|       |                        | <ul> <li>Die Kontrollleuchte leuchtet konstant grün.</li> </ul>                                                                                           |  |  |  |
|       |                        | <ul> <li>Die Energiespar-Taste leuchtet konstant gelb.</li> </ul>                                                                                         |  |  |  |
|       |                        | Aktivieren oder Beenden des Ruhemodus                                                                                                    |  |  |  |
|       |                        | <ul> <li>Die Kontrollleuchte leuchtet konstant grün.</li> </ul>                                                                                           |  |  |  |
|       |                        | <ul> <li>Die Energiespar-Taste blinkt gelb.</li> </ul>                                                                                                    |  |  |  |
|       |                        | Betrieb im Ruhemodus                                                                                                    |  |  |  |
|       |                        | <ul> <li>Die Kontrollleuchte blinkt nicht.</li> </ul>                                                                                                    |  |  |  |
|       |                        | <ul> <li>Die Energiespar-Taste blinkt eine Zehntelsekunde und erlischt anschließend f ür 1,9 Sekunden.<br/>Dieses Blinkmuster setzt sich fort.</li> </ul> |  |  |  |
|       |                        | Durch die folgenden Aktionen wird der Energiesparmodus des Druckers beendet:                                                                              |  |  |  |
|       |                        | Drücken einer der Tasten am Gerät                                                                                                    |  |  |  |
|       |                        | Öffnen von Fach 1 oder Einlegen von Papier in die Universalzuführung                                                                                      |  |  |  |
|       |                        | Öffnen einer Abdeckung oder Klappe                                                                                                    |  |  |  |
|       |                        | Senden eines Druckauftrags vom Computer                                                                                                    |  |  |  |
|       |                        | <ul> <li>Durchführen eines Einschalt-Resets (POR) mithilfe des Hauptschalters</li> </ul>                                                                  |  |  |  |
|       |                        | Anschließen eines Geräts an einen USB-Anschluss                                                                                                    |  |  |  |
| 6     | Taste "Stop/Abbrechen" | Beenden aller Druckervorgänge.                                                                                                    |  |  |  |
|       |                        | Hinweis: Wenn Angehalten angezeigt wird, wird außerdem eine Liste mit Optionen angezeigt.                                                                 |  |  |  |
| 7     | Taste "Zurück"         | Kehren Sie zum vorherigen Bildschirm zurück.                                                                                                    |  |  |  |
| 8     | Schaltfläche "Home"    | Kehrt zum Startbildschirm zurück.                                                                                                    |  |  |  |

| Kompo | onente          | Funktion                                                                                                    |  |
|-------|-----------------|----------------------------------------------------------------------------------------------------|--|
| 9     | Kontrollleuchte | <ul> <li>Überprüfen des Druckerstatus.</li> <li>Aus: Der Drucker ist ausgeschaltet.</li> <li>Grün blinkend: Der Drucker befindet sich in der Aufwärmphase, verarbeitet Daten oder druckt eine Auftrag.</li> </ul> |  |
|       |                 | <ul> <li>Grün: Der Drucker ist eingeschaltet, aber inaktiv.</li> <li>Rot blinkend: Es ist ein Benutzereingriff erforderlich.</li> </ul>                                                                           |  |
| 10    | USB-Anschluss   | Schließen Sie ein Flash-Laufwerk an den Drucker an.                                                                                                    |  |